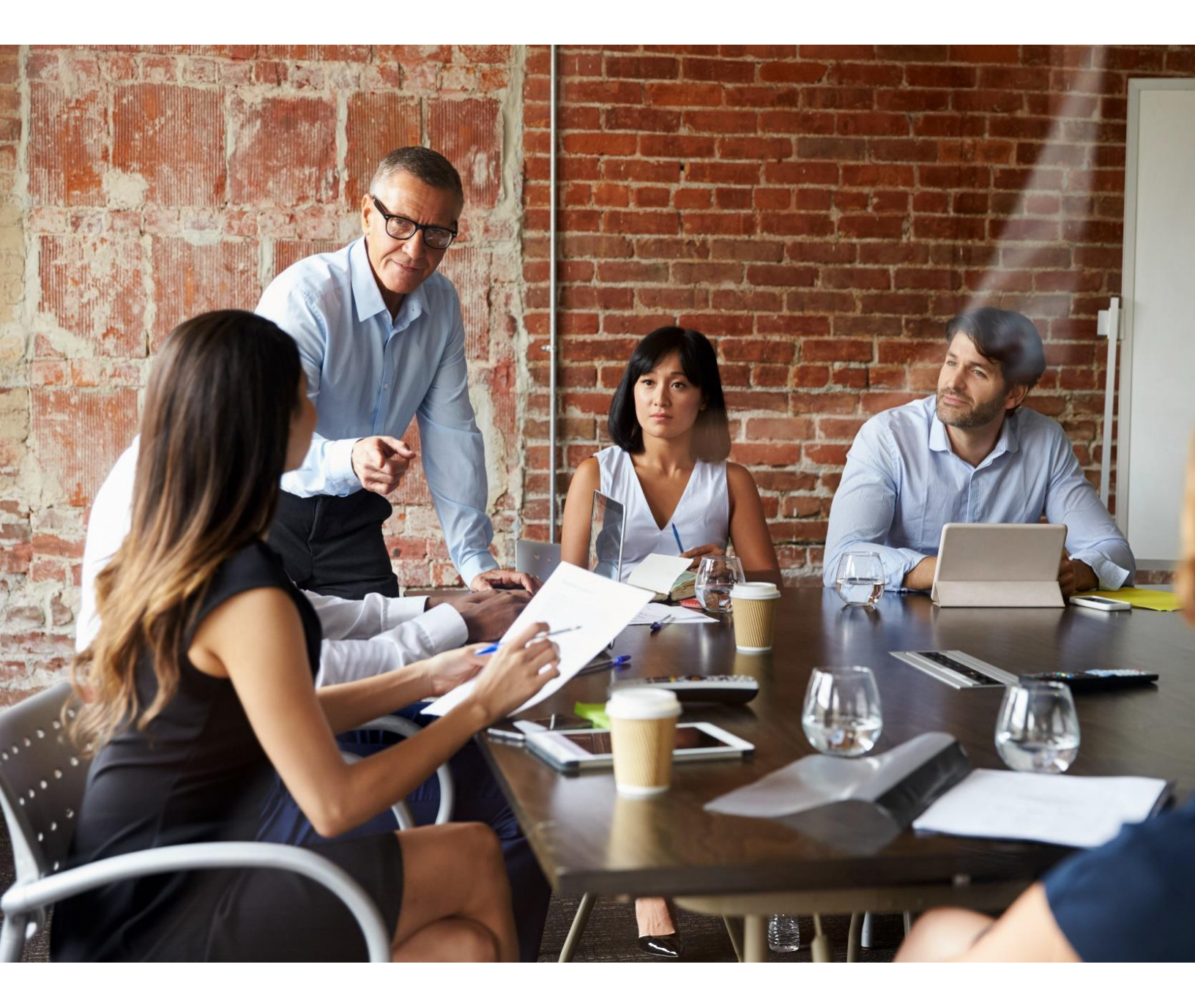

# **PROSITES SECURE MAIL 3.0**

## Setup Guide

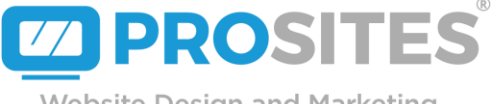

Website Design and Marketing

## Jump to Section

| HOW TO SEND A SECURED EMAIL       | 3 |
|-----------------------------------|---|
| INSTRUCTIONS FOR CLIENTS/PATIENTS | 4 |

### HOW TO SEND A SECURED EMAIL

To send a secure email to a recipient (client/patient), add the word **SECURED**: (including the colon at the end) to the email subject using either the Roundcube Webmail Client (pictured below in FIGURE A) or any other IMAP Mail Client you may use today.

Prepending **SECURED:** to your subject line will encrypt the email during the send process (in transit) and keep it that way while stored in the email database (at rest).

**IMPORTANT NOTE:** THE FORMAT OF THE WORD "SECURED:" IS CRITICAL TO THE ENCRYPTION PROCESS. THE WORD MUST BE CAPITALIZED AND END WITH A COLON TO SUCCESSFULLY SECURE THE EMAIL. IF IT IS NOT FORMATTED CORRECTLY OR MISSPELLED, THE EMAIL WILL NOT BE SECURE.

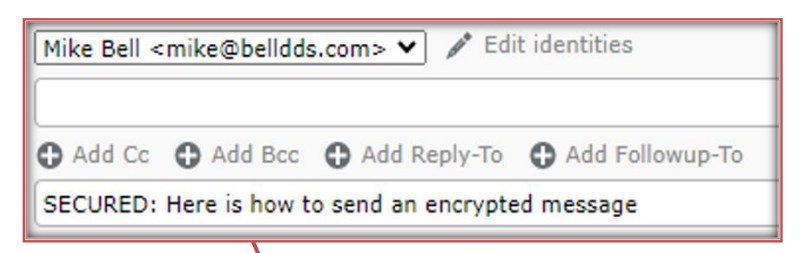

| +                    | *      | 1     | And - St -                                                                                                    |                                                                   |  |
|----------------------|--------|-------|----------------------------------------------------------------------------------------------------|-------------------------------------------------------------------|--|
| antacts              | (w, x) | A     | From .                                                                                                    | (Nie bei oniedbeids.com ♥) ≠ till ihritiss                        |  |
| Q,                   |        | 0     | 2                                                                                                    |                                                                   |  |
| D Personal Addresses |        | 1.000 | AND G:  AND REC  AND Rept: To AND Rept: To AND Rept: |                                                                   |  |
|                      |        |       | Mella,<br>This is a wino by star gob                                                                                                    | de on how to send a secured enall. This small is only an example. |  |

FIGURE A

#### INSTRUCTIONS FOR CLIENTS/PATIENTS HOW TO OPEN A SECURE EMAIL

The first time a recipient (this is typically the client or patient but is not limited to exclusively to them) receives a secure email from you (the email originator), they (the recipient) will need to register with ProSites Secure Mail to access their secure message account. Access to the system will be the same for each secure message you send, the recipient will start with following the link to **securemail.prosites.com** received in their inbox from you (FIGURE B; showing Mike Bell as "you").

| Here is how to send an encrypted message                                                                                          |                                                                     |  |  |  |
|----------------------------------------------------------------------------------------------------|---------------------------------------------------------------------|--|--|--|
|                                                                                                    |                                                                     |  |  |  |
| H,                                                                                                    |                                                                     |  |  |  |
| This message contains a password encrypted pdf file. The password for<br>the pdf can be retrieved by logging into the web portal. |                                                                     |  |  |  |
| The first time you login, you need to choose a new password.                                                                      |                                                                     |  |  |  |
| You can read the message by following these steps:                                                                                |                                                                     |  |  |  |
| 1. click the link below.                                                                                                    |                                                                     |  |  |  |
| 2. choose a password, and confirm it by typing it again.                                                                          |                                                                     |  |  |  |
| 3. log in to the site with the password you just chose.                                                                           |                                                                     |  |  |  |
| 4. press 'generate' to generate the password to the pdf file.                                                                     |                                                                     |  |  |  |
| 5. copy the generated password.                                                                                                   |                                                                     |  |  |  |
| <ol><li>open the pdf file, attached to the email you received, and paste the<br/>password in the password box.</li></ol>          |                                                                     |  |  |  |
| Next time you receive an encrypted pdf file, the email will contain a<br>link, and you can login with your password               |                                                                     |  |  |  |
| https://securemail.prosites.com/web/bortal/secure/otp?id=6304431658.pwl=16&email=                                                 | Star 1723766749942&action:signup&macrp2twee4ckc62uddbygraph&kzucgry |  |  |  |
| The password ID of this email is: 630443165                                                                                       |                                                                     |  |  |  |
| Best regards,                                                                                                    |                                                                     |  |  |  |
| Mike Bell                                                                                                    |                                                                     |  |  |  |
| <br>Sent with CipherMail Gateway                                                                                                  |                                                                     |  |  |  |
|                                                                                                    |                                                                     |  |  |  |
| encrypted_6pdl<br>255                                                                                                    |                                                                     |  |  |  |

FIGURE B

After clicking the link, the email recipient (typically client or patient) will be asked to generate a password. This password is the email recipient's own password, and not the one provided in the email. The email recipient will use this password to access the portal in the future. Once the email recipient has created a password and input it into the new password and repeat password text boxes, please left click login. (See FIGURE C below for the login process requesting a new password to be created.)

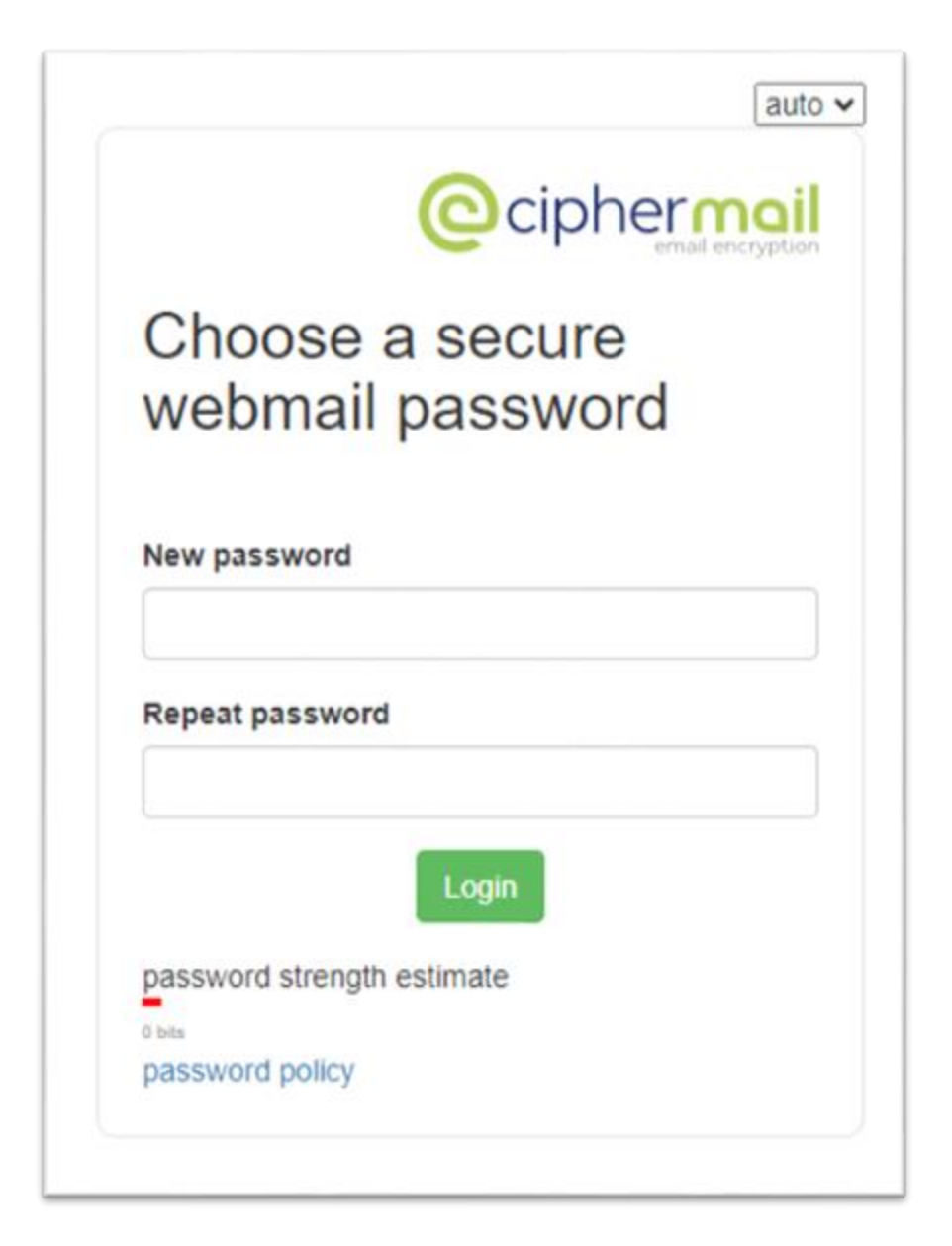

FIGURE C

There is a password ID below the link in the email (FIGURE B) the end-user (this is the email recipient; patient or client typically) receives. The password ID will generate a separate password to access the PDF (Portable Document Format), which contains the secured email (FIGURE A) sent. Using the password ID from the email sent to the client or patient (the email recipient) (FIGURE B), input this into the PDF password" section and then left click "Generate password." (FIGURE D; shows where the password from FIGURE B should be placed)

A generated password is required to access the PDF which contains the email sent to the end-user (not limited but to include the patient or client.) Although it is not required, we recommend saving this generated password, as it can be used to access the PDF again. If this password is lost, a new one can be generated by repeating the step(s) above.

| CipherMail                                                                              | Generate password                                                                                                    | About                                                                                                    |                                                                     | auto 🗸 |  |
|-----------------------------------------------------------------------------------------|----------------------------------------------------------------------------------------------------|----------------------------------------------------------------------------------------------------|---------------------------------------------------------------------|--------|--|
| Generate                                                                                | e password                                                                                                    | for PDF                                                                                                   |                                                                     |        |  |
| The encrypt<br>1. Copy the<br>2. Press the<br>3. Copy the<br>4. Open the<br>5. Copy the | ed PDF can be ope<br>"Password ID" from the<br>"Generate password" be<br>password to the clipboar<br>encrypted PDF docume<br>generated password to t | ened with the fo<br>email (skip if this is<br>utton<br>rd<br>nt attached to the n<br>the password field o | Ilowing proce<br>already filled-in)<br>nessage<br>of the PDF reader | dure:  |  |
| Password ID                                                                             |                                                                                                    |                                                                                                    |                                                                     |        |  |
| 630443165                                                                               |                                                                                                    |                                                                                                    |                                                                     |        |  |
| PDF password                                                                            |                                                                                                    |                                                                                                    |                                                                     |        |  |
| the generated pa                                                                        | issword will be placed he                                                                                                    | re                                                                                                    |                                                                     |        |  |
| Generate passw                                                                          | bro                                                                                                    |                                                                                                    |                                                                     |        |  |

FIGURE D

In the recipient email (FIGURE B), there is a PDF attached. Please click the PDF. You will be prompted to input a password and press submit. At this time, the generated password (FIGURE D) from the aforementioned step will be used to grant access to the PDF that contains the secured email (FIGURE A) sent to the email recipient (patient or client.) Input the generated password created from the previous step into the text box and left click submit. (FIGURE E; displays where the password from FIGURE D should be added)

| Password required<br>This document is password protected. Please enter a password. |        |
|------------------------------------------------------------------------------------|--------|
|                                                                                    | Submit |

#### FIGURE E

At this point, the email recipient (patient or client) will have access to view the encrypted email (FIGURE F).

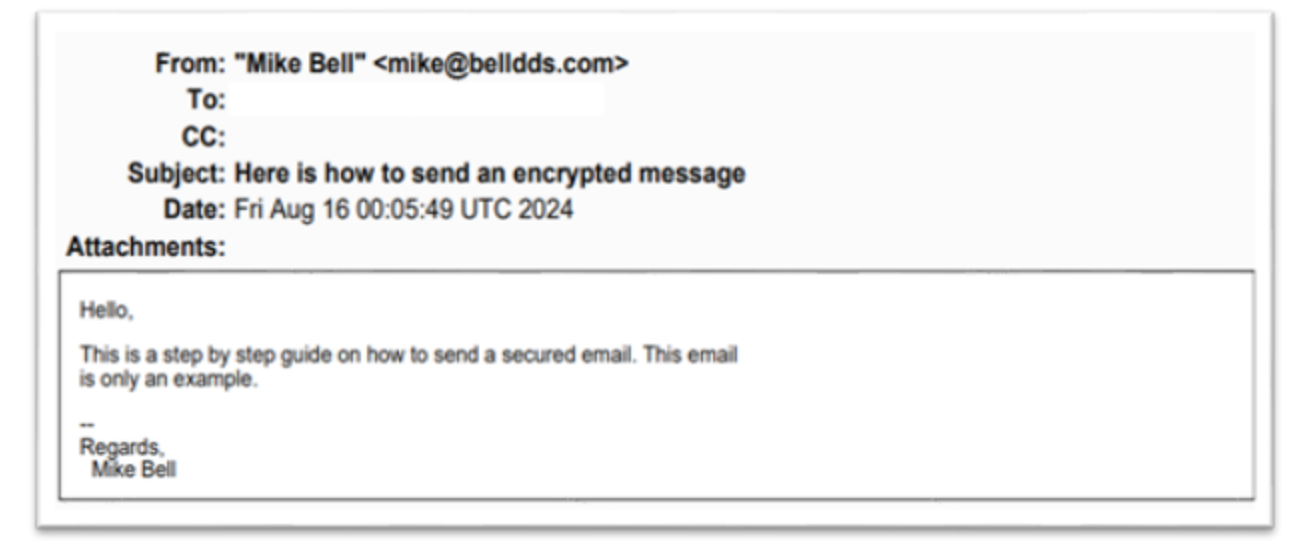

FIGURE F